Ghidul pentru utilizator

© Copyright 2013 Hewlett-Packard Development Company, L.P.

Bluetooth este o marcă comercială deținută de proprietarul său și este utilizată de Hewlett-Packard Company sub licență. Google este o marcă comercială a Google Inc. Windows este o marcă comercială înregistrată în S.U.A. a Microsoft Corporation.

Informațiile cuprinse în acest document se pot modifica fără preaviz. Singurele garanții pentru produsele și serviciile HP sunt specificate în declarațiile exprese de garanție ce însoțesc respectivele produse și servicii. Nimic din conținutul de față nu trebuie interpretat ca reprezentând o garanție suplimentară. Compania HP nu va fi răspunzătoare pentru erorile tehnice sau editoriale sau pentru omisiunile din documentația de față.

Prima ediție: Septembrie 2013

Cod document: 743472-271

#### Notă despre produs

Acest ghid descrie caracteristici comune majorității modelelor. Este posibil ca unele caracteristici să nu fie disponibile pe tableta dumneavoastră.

#### Clauze privind software-ul

Prin instalarea, copierea, descărcarea sau utilizarea în orice alt mod a oricărui produs software preinstalat pe această tabletă, sunteți de acord să respectați condițiile stipulate în Acordul de licență pentru utilizatorul final HP (ALUF). Dacă nu acceptați acești termeni de licență, singurul remediu este returnarea integrală a produsului nefolosit (hardware și software) în cel mult 14 zile pentru despăgubire conform politicii de despăgubire existente în locul de unde ați achiziționat produsul.

Pentru orice alte informații sau pentru a solicita o rambursare integrală a tabletei, contactați punctul local de vânzare (vânzătorul).

# Cuprins

| 1 | Noțiuni de bază                                                                   | 1   |
|---|-----------------------------------------------------------------------------------|-----|
|   | Blocarea sau deblocarea ecranului                                                 | 1   |
|   |                                                                                   |     |
| 2 | Utilizarea ecranului de pornire                                                   | 2   |
|   |                                                                                   |     |
| 3 | Utilizarea aplicațiilor și a widgeturilor                                         | 3   |
|   | Utilizarea tastaturii de pe ecran                                                 | 3   |
|   | Utilizarea serviciului Gmail                                                      | 3   |
|   | Utilizarea calendarului                                                           | 4   |
|   | Utilizarea aplicației Google Now                                                  | 4   |
|   | Utilizarea ceasului                                                               | 4   |
|   | Descărcarea aplicațiilor                                                          | 4   |
|   | Dezinstalarea aplicațiilor                                                        | 4   |
|   |                                                                                   |     |
| 4 | Utilizarea camerelor                                                              | 5   |
|   | Cum vă fotografiați                                                               | 5   |
|   | Înregistrarea unei secvențe video                                                 | 5   |
|   | Realizarea unui instantaneu                                                       | 5   |
|   | Vizualizarea fotografiilor sau a videoclipurilor                                  | 5   |
|   | Imprimarea fotografiilor                                                          | 6   |
| _ |                                                                                   | _   |
| 5 | Conectarea la rețele                                                              | 7   |
|   | Conectarea la o rețea wireless                                                    | 7   |
|   | Conectarea prin Bluetooth (numai la anumite modele)                               | 7   |
|   | Conectarea la o rețea mobilă (numai la anumite modele)                            | 8   |
|   | Activarea transferului de date                                                    | 8   |
|   | Activarea partajării conexiunii de Internet sau a unui hotspot portabil (numai la | 0   |
|   | Conseteres la un oficei virglese competibil Mirgeset (numei la enumite modele)    | 0   |
|   | Conectarea la un anișaj wireless compatibil Miracast (numai la anumite modele)    | 8   |
|   | Conectarea la un computer windows (numai la anumite modele)                       | ð   |
| 6 | Utilizarea setărilor                                                              | . 9 |
| Ĩ | RETELE WIRELESS                                                                   | q   |
|   |                                                                                   |     |
|   |                                                                                   |     |

|    | CONTURI                                                          |  |
|----|------------------------------------------------------------------|--|
|    | SISTEM                                                           |  |
|    |                                                                  |  |
| 7  | Securizarea tabletei                                             |  |
|    |                                                                  |  |
| 8  | Copierea de rezervă și recuperarea datelor                       |  |
|    | Actualizarea aplicațiilor, widgeturilor și sistemului de operare |  |
|    | Copierea de rezervă și resetarea                                 |  |
|    | Resetarea datelor din fabrică                                    |  |
|    |                                                                  |  |
| 9  | Mai multe resurse HP                                             |  |
|    |                                                                  |  |
| In | ıdex                                                             |  |
|    |                                                                  |  |

# 1 Noțiuni de bază

**NOTĂ:** Pentru instrucțiuni referitoare la operațiile de bază, consultați ghidul imprimat *Pornire rapidă* livrat în cutie împreună cu tableta dumneavoastră.

**IMPORTANT:** Înainte de a utiliza tableta pentru prima dată, conectați-o la sursa de alimentare externă și încărcați acumulatorul timp de cel puțin 15 minute.

Pentru a începe să utilizați tableta, urmați aceste instrucțiuni:

 După încărcarea acumulatorului şi în timp ce se afişează imaginea acumulatorului pe ecran, porniţi tableta ţinând apăsat butonul de alimentare aproximativ 5 secunde, până când se afişează sigla HP.

La prima pornire a tabletei, veți vedea un ecran de Bun venit.

- **IMPORTANT:** Dacă imaginea acumulatorului nu este afişată pe ecran, apăsaţi scurt butonul de alimentare pentru a afişa imaginea, apoi ţineţi apăsat butonul de alimentare până când se afişează sigla HP.
- Urmaţi instrucţiunile de pe ecran pentru a selecta o limbă, pentru a vă conecta la o reţea wireless şi pentru a vă înregistra la contul dumneavoastră Google™.
- **NOTĂ:** Dacă nu aveţi un cont Google, puteţi crea unul acum. Când vă înregistraţi la un cont Google, mesajele de e-mail, contactele, evenimentele de calendar şi datele asociate acestui cont sunt sincronizate cu tableta dumneavoastră. Dacă aveţi mai multe conturi Google, le puteţi adăuga mai târziu.

#### Blocarea sau deblocarea ecranului

Blocare – Apăsați butonul de alimentare.

**Deblocare** – Apăsați butonul de alimentare pentru a porni tableta, apoi puneți degetul pe pictograma de blocare **A** și glisați pictograma la poziția de deblocare **A**.

# 2 Utilizarea ecranului de pornire

Ecranul de pornire asigură o locație centrală de unde puteți să vă accesați informațiile și mesajele de e-mail, să navigați pe Web, să vizionați videoclipuri de pe Internet, să vizualizați fotografii și să accesați site-uri Web sociale.

NOTĂ: Aspectul ecranului de pornire poate să difere.

- Pentru a afişa notificările, trageți cu degetul în jos dinspre partea superioară.
- Pentru a afişa cardurile Google Now, trageţi cu degetul în sus dinspre partea inferioară.
- Atingeți o pictogramă pentru a efectua acțiunea descrisă în tabel.

| Pictogramă | Descriere                                                                                                    |  |  |  |
|------------|----------------------------------------------------------------------------------------------------|--|--|--|
| 8          | Căutați – Vă permite să tastați unul sau mai multe cuvinte cheie pentru a căuta cu Google.                                                                                                    |  |  |  |
| Ŷ          | Căutare vocală – Vă permite să atingeți 🎐 și să rostiți unul sau mai multe cuvinte cheie pentru a căuta pe Google.                                                                                                    |  |  |  |
| ¢          | Înapoi – Deschide ecranul anterior.                                                                                                    |  |  |  |
|            | <ul> <li>Ecran de pornire – Deschide ecranul central de pornire.</li> <li>Pentru a vedea partea din stânga sau din dreapta a ecranului de pornire, trageţi cu degetul spre stânga sau spre dreapta.</li> <li>Pentru a reveni rapid la ecranul de pornire, atingeţi</li> </ul> |  |  |  |
|            | <ul> <li>Aplicații recente – Deschide o listă cu aplicațiile utilizate recent.</li> <li>Atingeți o aplicație pentru a o deschide.</li> <li>Pentru a elimina o aplicație din listă, trageți-o spre stânga sau spre dreapta.</li> </ul>                                         |  |  |  |
|            | <b>Toate aplicațiile</b> – Afișează o listă cu toate aplicațiile.<br>Pentru a vedea toate widgeturile, atingeți fila <b>Widgeturi</b> .                                                                                                    |  |  |  |

# **3 Utilizarea aplicațiilor și a widgeturilor**

Aplicațiile sunt comenzi rapide amplasate pe ecranul de pornire și se utilizează pentru a deschide aplicațiile instalate pe tabletă.

Widgeturile sunt aplicații cu funcționalitate specială care afișează conținut ce se actualizează în mod frecvent. Puteți să vizualizați conținutul actualizat fără să deschideți widgetul.

Pentru a vedea toate aplicațiile, atingeți ( ... ).

- Pentru a adăuga o aplicaţie la ecranul de pornire, ţineţi apăsată pictograma aplicaţiei până când apare ecranul de pornire, apoi glisaţi-o în locul în care doriţi să rămână.

Pentru a vedea toate widgeturile, atingeți (:::), apoi atingeți fila Widgeturi.

- Pentru a adăuga un widget la ecranul de pornire, ţineţi apăsată pictograma widgetului până când apare ecranul de pornire, apoi glisaţi-o în locul în care doriţi să rămână.

#### Utilizarea tastaturii de pe ecran

- Pentru a deschide tastatura de pe ecran, atingeţi câmpul de text din partea superioară a ecranului, tastaţi unul sau mai multe cuvinte cheie, apoi atingeţi <u>X</u> sau <u>Q</u>.

NOTĂ: Aspectul tastaturii poate să difere.

#### Utilizarea serviciului Gmail

- Atingeţi (...), apoi atingeţi
- 2. La CONTURI, atingeți Adăugați un cont.
- 3. Atingeți **Google**, apoi urmați instrucțiunile de pe ecran.
- 4. Pentru a vă accesa contul Gmail, atingeți pictograma Gmail.

# Utilizarea calendarului

• Atingeți pictograma Calendar, apoi urmați instrucțiunile de pe ecran.

**NOTĂ:** Când adăugați un cont Google, mesajele de e-mail, calendarul și contactele asociate acestui cont sunt sincronizate automat.

 Pentru a adăuga Calendarul la ecranul de pornire, ţineţi apăsată pictograma Calendar până când acesta apare pe ecranul de pornire.

## Utilizarea aplicației Google Now

Aplicația Google Now utilizează ora din zi, locația curentă și istoricul locațiilor dumneavoastră pentru a afișa informații atunci când vă deplasați. Informațiile de la alte produse Google, precum istoricul navigărilor pe Web sau calendarul sunt utilizate pentru a afișa mementouri pentru întâlniri, hărți, rezultate din sport și starea zborurilor.

- Pentru a intra în Google Now, trageţi cu degetul în sus dinspre partea inferioară a ecranului, apoi urmaţi instrucţiunile de pe ecran.
- Pentru a afişa cardurile Google Now, trageți cu degetul în sus dinspre partea inferioară a ecranului.

#### Utilizarea ceasului

- Atingeţi (:::), apoi atingeţi pictograma Ceas.
- Pentru a adăuga **Ceasul** la ecranul de pornire, țineți apăsată pictograma **Ceas** până când acesta apare pe ecranul de pornire.
- Pentru a adăuga o alarmă, atingeți pictograma Ceas, atingeți Setare alarmă, apoi urmați instrucțiunile de pe ecran.

## Descărcarea aplicațiilor

Descărcați aplicații, muzică, cărți, jocuri și altele de la Magazinul Google Play.

**NOTĂ:** Pentru a avea acces la Magazinul Play, trebuie să fiți conectat la Internet și la un cont Google.

Atingeţi p, apoi atingeţi o categorie.

– sau –

Atingeți 🗊, apoi tastați un cuvânt cheie în câmpul de căutare.

• Pentru a descărca și instala o aplicație, urmați instrucțiunile de pe ecran.

# Dezinstalarea aplicațiilor

- Atingeţi (...), apoi atingeţi
- 2. La DISPOZITIV, atingeți Stocare, apoi atingeți Aplicații.
- 3. Atingeți aplicația pe care doriți să o dezinstalați, apoi atingeți Dezinstalați.
- 4. Atingeți OK, apoi atingeți din nou OK.

# 4 Utilizarea camerelor

Puteți să vă fotografiați sau să realizați instantanee utilizând camera frontală.

# Cum vă fotografiați

- Atingeţi (...), apoi atingeţi o.
- Pentru a face o fotografie, atingeţi pictograma de cameră rotativă de deasupra cercului albastru, apoi atingeţi cercul albastru.

Fotografia este salvată în Galerie.

## Înregistrarea unei secvențe video

- Atingeţi (...), apoi atingeţi o.
- Pentru a înregistra o secvență video, atingeți pictograma de cameră video.

Cercul albastru se face roşu.

- Pentru a începe înregistrarea, atingeți cercul roşu.
- Pentru a opri înregistrarea, țineți apăsat pe cercul roșu.

Secvența video este salvată în Galerie.

## Realizarea unui instantaneu

Apăsați simultan butonul de alimentare și butonul de reducere a volumului timp de aproximativ 1 secundă.

Se afişează un mesaj când instantaneul este salvat în Galerie.

## Vizualizarea fotografiilor sau a videoclipurilor

- Pentru a vizualiza fotografiile sau videoclipurile din Galerie, atingeţi .
   Galerie.
- Pentru a şterge o fotografie sau un videoclip, atingeţi fotografia sau videoclipul, apoi atingeţi din colţul din dreapta-sus al ecranului.

# Imprimarea fotografiilor

- 1. Atingeți (...), apoi atingeți pictograma Galerie.
- 2. Atingeți fotografia pentru a o selecta.
- 3. Atingeți din colțul din dreapta-sus al ecranului, apoi atingeți Printați.
- 4. Dacă utilizați funcția de imprimare pentru prima dată, urmați instrucțiunile de pe ecran pentru a selecta o imprimantă.
- 5. Selectați numărul de copii.
- 6. Pentru a selecta opțiuni, atingeți săgeata în jos, apoi urmați instrucțiunile de pe ecran.
- 7. Atingeți Printați.

Se afişează un mesaj care indică starea imprimării.

– sau –

Activați HP ePrint (numai la anumite modele), care vă permite să imprimați direct pe o imprimantă echipată pentru HP ePrint. Pentru mai multe informații, accesați <u>http://www.hp.com/go/2eprint</u>.

- 1. Atingeți (...), apoi atingeți pictograma HP ePrint.
- 2. Urmați instrucțiunile de pe ecran, apoi atingeți Activați acum.
- 3. Introduceți adresa de e-mail, apoi atingeți Activați.

Un cod de activare este trimis la adresa de e-mail pe care aţi introdus-o.

- 4. Atingeți 📰, apoi atingeți pictograma HP ePrint.
- 5. Introduceți codul de activare, apoi atingeți Activați.

# 5 Conectarea la rețele

Puteți să conectați tableta la o rețea wireless, la dispozitive cu Bluetooth® (numai la numite modele), la o rețea mobilă (numai la anumite modele), la un afișaj wireless compatibil Miracast (numai la anumite modele) sau la un computer Windows®.

## Conectarea la o rețea wireless

Navigați pe Web, citiți mesaje de e-mail sau efectuați alte activități online.

WOTĂ: Pentru a vă conecta la Internet, trebuie să fiți conectat la o rețea wireless.

Pentru a vă conecta la o rețea wireless:

- Atingeţi (...), apoi atingeţi
- 2. La **REŢELE WIRELESS**, asiguraţi-vă că opţiunea Wi-Fi este activată.
- 3. Atingeți Wi-Fi, apoi atingeți una din rețelele disponibile afișate.
- Dacă este necesară cheia de securitate, tastaţi-o, apoi atingeţi Conectaţi-vă.

NOTĂ: Pentru a șterge cheia de securitate pentru o rețea wireless la care v-ați conectat anterior, atingeți numele rețelei, apoi atingeți **Ştergeți**.

## **Conectarea prin Bluetooth (numai la anumite modele)**

Împerecheați cu tableta un dispozitiv Bluetooth precum o cască, o tastatură sau un mouse.

Pentru a vă conecta la un dispozitiv Bluetooth:

- 1. Porniți dispozitivul Bluetooth.
- Atingeţi (...), apoi atingeţi
- 3. La REŢELE WIRELESS, porniți Bluetooth, apoi atingeți Bluetooth.
- 4. Atingeți numele dispozitivului pentru a-l face vizibil pentru toate dispozitivele Bluetooth vecine.
- 5. Pentru a găsi dispozitivele Bluetooth disponibile, atingeți CĂUTAŢI DISPOZITIVE.
- 6. Când apare numele dispozitivului, atingeți-l pentru a împerechea dispozitivul cu tableta.

**NOTĂ:** Pentru a maximiza durata de viață a acumulatorului, opriți caracteristica Bluetooth când nu este în uz.

# Conectarea la o rețea mobilă (numai la anumite modele)

Dacă nu este preinstalată o cartelă SIM, aceasta poate fi cumpărată de la un operator de telefonie mobilă. Pentru a introduce cartela SIM, consultați ghidul *Pornire rapidă* livrat cu produsul.

- Atingeţi (...), apoi atingeţi
- 2. La REŢELE WIRELESS, atingeți Rețele mobile, apoi atingeți Nume puncte de acces.
- 3. Atingeți 🚦 , atingeți Selectare APN nou, apoi urmați instrucțiunile de pe ecran.

#### Activarea transferului de date

Pentru a activa transferul de date printr-o rețea mobilă:

- 1. Atingeți (...), apoi atingeți 📰.
- 2. La **REŢELE WIRELESS**, atingeți **Reţele mobile**, apoi atingeți **Date mobile**.

#### Activarea partajării conexiunii de Internet sau a unui hotspot portabil (numai la anumite modele)

Pentru a partaja conexiunea de date mobile a produsului prin USB sau ca hotspot Wi-Fi portabil:

- Atingeţi (...), apoi atingeţi
- 2. La REŢELE WIRELESS, atingeți Rețele mobile, apoi atingeți Tethering și hotspot portabil.
- 3. Pentru a configura un hotspot Wi-Fi portabil, atingeți Hotspot mobil.
- Pentru a partaja conexiunea de date mobile a produsului, atingeţi Tethering USB.
   Partajarea conexiunii de date prin USB funcţionează cu Windows 7, Vista sau Linux.

## Conectarea la un afişaj wireless compatibil Miracast (numai la anumite modele)

Pentru a vă conecta la un afișaj wireless compatibil Miracast:

- 1. Atingeți 📖, apoi atingeți 🗾.
- 2. La REŢELE WIRELESS, atingeți Miracast, apoi atingeți Ecran wireless Miracast.
- 3. Urmați instrucțiunile de pe ecran.

# Conectarea la un computer Windows (numai la anumite modele)

**NOTĂ:** Partajarea conexiunii de date prin USB trebuie dezactivată înainte de a utiliza portul USB pentru transferul fişierelor între tabletă și computer.

1. Conectați cablul micro-USB la tabletă și la un computer cu Windows.

Dispozitivul conectat prin USB apare pe computer ca o unitate. Puteți să copiați fișiere între cele două echipamente la fel ca atunci când utilizați orice alt dispozitiv extern.

2. După ce ați terminat, deconectați cablul USB.

# 6 Utilizarea setărilor

Utilizați setările pentru conectarea la rețele, pentru stabilirea preferințelor și pentru găsirea informațiilor despre tabletă.

Atingeţi (...), apoi atingeţi 🗾.

– sau –

Trageți cu degetul în jos dinspre partea superioară, apoi atingeți

## **REŢELE WIRELESS**

- Wi-Fi Activaţi sau dezactivaţi reţeaua Wi-Fi şi vă conectaţi la o reţea wireless astfel încât să verificaţi mesajele de e-mail, să căutaţi pe Web sau să accesaţi site-urile Web sociale.
- Bluetooth Activaţi sau dezactivaţi caracteristica Bluetooth şi împerecheaţi cu tableta un dispozitiv Bluetooth, precum o pereche de căşti sau o tastatură.
- **Utilizarea datelor** Vizualizați un grafic al datelor utilizate în timpul perioadei selectate. De asemenea, sunt afișate datele utilizate de fiecare aplicație instalată.
- Mai multe... Activați sau dezactivați modul avion sau VPN.

## DISPOZITIV

- Sunet Selectați Volume, Notificare prestabilită și activați sau dezactivați Sunete la atingere și Sunet de blocare a ecranului.
- Afişaj Selectați Luminozitate, Imagine de fundal, Inactivitate și Dimensiune font.
- **Stocare** Vizualizaţi spaţiul disponibil în memoria tabletei şi în memoria cardului SD™ (dacă este instalat).
- **Baterie** Vizualizați procentul de încărcare al acumulatorului și utilizarea acestuia în funcție de diferite caracteristici.
- Aplicaţii Vizualizaţi aplicaţiile descărcate şi aplicaţiile în execuţie. Pentru a vizualiza informaţii sau a dezinstala o aplicaţie, atingeţi aplicaţia.

## PERSONAL

- Acces locație Activați sau dezactivați Acces la locația mea și Localizare prin rețele Wi-Fi.
- Securitate Setați preferințe pentru SECURITATE ECRAN, PAROLE, ADMINISTRARE DISPOZITIV și SPAŢIU DE STOCARE CERTIFICATE.
- Limbă şi introducere de text Setați preferințe pentru Limbă, TASTATURĂ ŞI METODE DE INTRODUCERE, VOCE şi MOUSE/TRACKPAD.
- Faceţi backup şi resetaţi Setaţi preferinţe pentru FACEŢI BACKUP ŞI RESTABILIŢI şi DATE PERSONALE.

# CONTURI

Se afişează conturile existente.

- Adăugarea unui cont de e-mail sau a unui alt tip de cont La CONTURI, atingeți + Adăugați un cont, apoi urmați instrucțiunile de pe ecran.
- Sincronizarea unui cont La CONTURI, atingeți numele contului. Atingeți din nou numele contului, atingeți din colțul din dreapta-sus al ecranului, apoi atingeți Sincronizați acum.
- Eliminarea unui cont La CONTURI, atingeți numele contului. Atingeți din nou numele contului, atingeți din colțul din dreapta-sus al ecranului, apoi atingeți Eliminați contul.

# **SISTEM**

- **Dată și oră** Activați sau dezactivați opțiunea **Dată și oră automate** și selectați preferințele pentru fusul orar, formatul de oră și formatul de dată.
- Accesibilitate Activaţi sau dezactivaţi opţiunile TalkBack, Text mare, Rotire automată a ecranului, Rosteşte parolele, Rezultatul transformării textului în vorbire, Întârziere la atingere continuă şi Îmbunătăţiţi accesibilitatea web.
- Opțiuni dezvoltator Activați sau dezactivați diferite Opțiuni dezvoltator.

**ATENȚIE:** Activarea acestei setări poate cauza erori la funcționarea tabletei.

• **Despre tabletă** – Afişați versiunea de software și informațiile legale pentru tabletă.

De asemenea, puteți să verificați actualizările de software.

# 7 Securizarea tabletei

Pentru a preveni accesul altor persoane la datele din tabletă, selectați o metodă de blocare a ecranului.

#### Setarea unei blocări de ecran

- 1. Atingeți (...), apoi atingeți 📰.
- 2. La PERSONAL, atingeți Securitate, apoi la SECURITATE ECRAN, atingeți Blocarea ecranului.
- 3. La Alegeți blocare ecran, selectați unul din următoarele tipuri de blocări pentru ecran, apoi urmați instrucțiunile de pe ecran.

**NOTĂ:** Dacă anterior ați setat o blocare pentru ecran, trebuie să deblocați ecranul înainte de a modifica setările de blocare.

- Glisați ușor Deblocați ecranul trăgând cu degetul spre dreapta.
- Deblocare facială (numai la anumite modele) Deblocați ecranul privind la ecran.
- Şablon Desenați un model simplu pentru a debloca ecranul.
- PIN Introduceți patru sau mai multe cifre pentru a debloca ecranul.
- **Parolă** Introduceți patru sau mai multe litere sau cifre. Această opțiune oferă cea mai bună protecție dacă este selectată o parolă puternică.

# 8 Copierea de rezervă și recuperarea datelor

# Actualizarea aplicațiilor, widgeturilor și sistemului de operare

HP recomandă să actualizați în mod regulat aplicațiile, widgeturile și sistemul de operare cu cele mai recente versiuni. Actualizările pot rezolva probleme și pot înzestra tableta cu noi caracteristici și opțiuni. Tehnologia se schimbă mereu și actualizarea aplicațiilor, a widgeturilor și a sistemului de operare permite tabletei să execute cele mai recente tehnologii disponibile. De exemplu, este posibil ca aplicațiile și widgeturile mai vechi să nu funcționeze bine cu cel mai recent sistem de operare.

Mergeți la Magazinul Google Play pentru a descărca cele mai recente versiuni de aplicații și widgeturi de la HP și de la terți. Sistemul de operare va descărca automat actualizările de sistem și vă va informa când este pregătit să le instaleze. Dacă doriți să actualizați manual sistemul de operare, mergeți la <u>http://www.hp.com/support</u>.

## Copierea de rezervă și resetarea

Puteți să setați preferințele pentru copierea de rezervă și restaurarea datelor în cazul pierderii acestora.

- Atingeţi (...), apoi atingeţi
- 2. La PERSONAL, atingeți Faceți backup și resetați.
- 3. La FACEȚI BACKUP ȘI RESTABILIȚI, selectați una sau mai multe din următoarele opțiuni:
  - **Faceți backup pentru date** Selectați caseta pentru a activa copierea de rezervă a datelor de aplicații, a parolelor Wi-Fi și a altor setări pe serverele Google.
  - Cont pentru backup Selectați un cont Google pentru copierea de rezervă a datelor.
  - **Restabilire automată** Selectați caseta pentru a permite restaurarea setărilor și datelor copiate când o aplicație este reinstalată.

## Resetarea datelor din fabrică

Pentru a restabili toate setările și a șterge toate datele de pe dispozitiv:

- 1. Atingeți (...), apoi atingeți 🗾.
- 2. La PERSONAL, atingeți Faceți backup și resetați.
- La DATE PERSONALE, selectaţi Resetarea configurării din fabrică, apoi urmaţi instrucţiunile de pe ecran.

# 9 Mai multe resurse HP

Pentru a localiza detalii despre produs, informații despre modul de utilizare și altele, utilizați acest tabel.

| Resurse                                                                                                    |   | Conținut                                                     |  |  |
|----------------------------------------------------------------------------------------------------|---|--------------------------------------------------------------|--|--|
| Asistență HP                                                                                                    | • | Discutați online cu un tehnician de la HP.                   |  |  |
| Pentru asistență în S.U.A., mergeți la <u>http://www.hp.com/go/contactHP</u> .                                                            | • | Obțineți asistență prin e-mail.<br>Găsiti numere de telefon. |  |  |
| Pentru asistență în întreaga lume, mergeți la<br>http://welcome.hp.com/country/us/en/<br>wwcontact.us.html.                               | • | Găsiți locațiile cu centre de service HP.                    |  |  |
| Google                                                                                                    | • | Accesați ajutor și asistență online de la Google.            |  |  |
| Pentru asistență Google, mergeți la <u>http://www.google.com/mobile/android</u> .                                                         |   |                                                              |  |  |
| Pornire rapidă                                                                                                    | • | Notificări importante despre reglementări.                   |  |  |
| Documentul <i>Pornire rapidă</i> se găseşte în dosarul de documente din cutia tabletei.                                                   |   |                                                              |  |  |
| Notificări despre produs                                                                                                    | • | Notificări importante despre reglementări.                   |  |  |
| Documentul <i>Notificări despre produs</i> se găsește în dosarul de documente din cutia tabletei.                                         |   |                                                              |  |  |
| Garanție limitată                                                                                                    | • | Informații despre garanție pentru această tabletă.           |  |  |
| Garanția se găsește în dosarul de documente din cutia tabletei. De asemenea, puteți merge la <u>http://www.hp.com/go/orderdocuments</u> . |   |                                                              |  |  |

# Index

#### A

acumulator 9 afişaj 9 aplicații 3

#### В

Beats Audio 9 blocare ecran 11 Bluetooth 7, 9

#### С

calendar 3 cameră 5 ceas 3 computer 7 conturi 9 copiere de rezervă și recuperare 12

#### D

data și ora 9 deblocare cu fața 11 descărcare 3

#### F

fotografii 5

#### G

garanţie 13 Gmail 3

#### I

imprimare 5 instantaneu 5

#### L

limbă 9

#### Ν

Notificări despre produs 13

#### Ρ

parolă 11 pictogramă aplicații recente 2 pictogramă de căutare 2 pictogramă de căutare vocală 2 pictogramă ecran de pornire 2 pictogramă înapoi 2 pictogramă toate aplicațiile 2 pictograme 2 PIN 11 Pornire rapidă 13

#### R

resetare date din fabrică 12 rețea 7

#### S

setări 9 stocare 9 sunet 9

#### W

widgeturi 3 wi-fi 7, 9 Windows 7